# ENROLMENT GUDE - FENK

### Academic Year

## 2025/2026

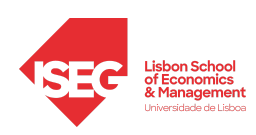

**Enrolment Guide** 

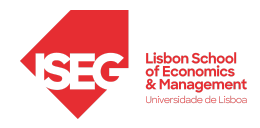

### Enrolment Guide

In order to help you with the enrolment process our office has created this document to guide you step by step throught the whole enrolment process.

Please read the document carefully.

### step-by-step instructions

01 ¥ 02 ¥ 03 ¥ 04 ¥ 05

Login to your FENIX account with your student username (I6XXXX)

- Select the tab "Student"
- Select "Enrol" on the left side menu
  - Select the option "Enrolment Processes"
- Click on the button "Start Enrolment Process"

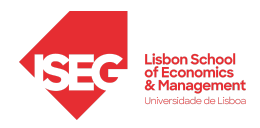

### **Enrolment Process**

#### The enrolment process consists of 3 simple steps

#### 1. Course and Shift Enrolment

Click on "Enrol Free Optional" and then select the course you wish to add by writing the code or the name of the course in the search box and click on the "Enrol" button.

|            |               |                       | 1 Semestre 2022/2023 |
|------------|---------------|-----------------------|----------------------|
| 0.1        | 0 + 0,0 = 0,0 |                       |                      |
| 1 Semester | 0.0           | O Enrol Free Octional | 📾 Saita              |
| 1 Semester | 0.0           | O Enrol Free Octional | III Saita            |
| 1 Semester | 0.0           | O Enrol Free Octional | 🗰 Shifts             |
| 1 Semester | 0.0           | O Enrol Free Octional | 🗰 Statta             |
| 1 Semester | 0.0           | O Enrol Free Octional | 🗰 Statta             |
| 1 Semester | 0.0           | O Enrol Free Octional | 🗰 Saita              |
| 1 Semester | 0.0           | O Enrol Free Octional | 🗰 Saita              |
| 1 Semester | 0.0           | O Enrol Free Octional | 🗰 Saita              |
| 1 Semester | 0.0           | O Enrol Free Optional | 🗰 Suits              |
| 1 Semester | 0.0           | O Enrol Free Octional | 🗰 Saita              |
|            |               |                       |                      |

| Enrol Fre                           | e Optional                             |                                                                                           |                                                                                                    |         |  |  |  |  |  |  |  |
|-------------------------------------|----------------------------------------|-------------------------------------------------------------------------------------------|----------------------------------------------------------------------------------------------------|---------|--|--|--|--|--|--|--|
| UC Op                               | UC Opcional 1                          |                                                                                           |                                                                                                    |         |  |  |  |  |  |  |  |
| Curso Li                            | vre de Mestrado > Single Cycle         |                                                                                           |                                                                                                    |         |  |  |  |  |  |  |  |
| 0 /                                 | Any Curricular Course, of Bologna I    | Master Degro                                                                              | ee, in the Group Curso Livre de Mestrado > Single Cycle                                               |         |  |  |  |  |  |  |  |
| Degree C                            | urricular Plan                         |                                                                                           |                                                                                                    |         |  |  |  |  |  |  |  |
|                                     |                                        |                                                                                           | *                                                                                                    |         |  |  |  |  |  |  |  |
| Q. Number of results 240 (Inst 240) |                                        |                                                                                           |                                                                                                    |         |  |  |  |  |  |  |  |
| Code                                | Curricular Unit                        | Credits                                                                                   | Degree Curricular Plan                                                                                |         |  |  |  |  |  |  |  |
| GQCA                                | Quality and Supply Chain<br>Management | Chain 6.0 CEMP - Bologna Master Degree in Corporate Sciences - Cièncias Empresariais 2015 |                                                                                                    | O Enrol |  |  |  |  |  |  |  |
| E1-<br>EPP                          | Internship 1 12.0                      |                                                                                           | EPP - Bologna Master Degree in Economics and Public Policy - Economia e Politicas Públicas            | O Enrol |  |  |  |  |  |  |  |
| MSOLV                               | Solvency Models 4.0                    |                                                                                           | CA - Bologna Master Degree in Actuarial Science - Actuarial Science                                   | O Enrol |  |  |  |  |  |  |  |
| ESSL                                | Enterprise Systems with SAP Labs 6.0   |                                                                                           | GSI - Bologna Master Degree in Management Information Systems - Gestão de Sistemas de Informação      | O Enrol |  |  |  |  |  |  |  |
| MM-<br>MIM                          | Marketing Management 3.0               |                                                                                           | MIM - Bologna Master Degree in Management - Management                                                | O Enrol |  |  |  |  |  |  |  |
| P1.<br>EAP                          | P1. Project 1 12                       |                                                                                           | EAP - Bologna Master Degree in Applied Econometrics and Forecasting - Econometria Aplicada e Previsão |         |  |  |  |  |  |  |  |

For a quicker and more accurate course selection, please use the **course codes** listed in the Academic Offer List (<u>Undergraduate</u> and <u>Master</u>)

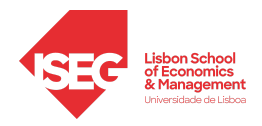

### **Enrolment Process**

#### **1. COURSE AND SHIFT ENROLLMENT (CONT.)**

Click on the drop list and select the shift. To confirm your choice click on the button "Select".

Repeat the process for the rest of the courses.

Once you have selected all the courses click on the "Next Step" button;

#### 2. RESUME

Check if all the courses on the list are correct. Please note that if the field "Shifts" appears blank in one or more courses, it means that there are no more places available. Therefore, you will have to delete this course and select another one instead. If you wish to make additional changes click on the "Previous step" button, otherwise click on the "Next Step" button.

| Semes      | tre 2022/2023      |                  |                              |          |                        |                     |   |
|------------|--------------------|------------------|------------------------------|----------|------------------------|---------------------|---|
| Code       | Curricular Unit    |                  | School Class                 |          |                        |                     |   |
| FAR        | Financial Analysis | and Reporting    | FI01542 (FI)                 |          | ✓ Theoretical          | -Practical: FAR S42 | 2 |
| Select     | Attention: sh      | ifts will only b | FI01512 (FI)<br>FI01542 (FI) |          | nrolment               |                     |   |
| <b>~</b> 1 | Lesson Overlap     | 5                |                              |          |                        |                     |   |
|            | Monday             | Tuesday          | Wednesday                    | Thursday | Friday                 | Saturday            |   |
|            | 9:00               |                  |                              |          | 9:00<br>Financial      |                     |   |
| 1          | 0:00               |                  |                              |          | Reporting (FAR<br>S42) |                     |   |
| 1          | 1:00               |                  |                              |          |                        |                     |   |
| 1          | 2:00               |                  |                              |          |                        |                     |   |
| 1          | 3:00               |                  |                              |          |                        |                     |   |

#### **3. FINAL STEP**

Click on the "Confirm Enrolment" button and then on the "Finish" button.